## 学校の Chromebook (貸出用)を接続する方法

- 1. Chromebook の電源を入れる
- 開くだけで起動します。(操作は、キーボードだけでなく、画面にタップができます。)
  2. Wi-Fi に接続する
  - 「ネットワークは利用できません」と表示され、その下に受信可能な Wi-Fi 一覧が表示 されます。
  - 対応しているご家庭の Wi-Fi ネットワークを選択して Chromebook をインターネット に接続します。(一度接続すると、次回からは自動的に接続されます。)
- 3. Chromebook にログインする
  - 「Chromebook へのログイン」と表示されますので、メールアドレスを入力します。児童生徒用アカウントの『s\*\*\*\*\*』の部分(\*は数字)を入力し、「次へ」をタップします。(@以降は入力の必要がありません。)
  - 「ようこそ」という画面に移りますので、パスワードを入力し「次へ」をタップしてください。
- 4. Google Chrome ブラウザを起動し、学習する
  - 画面下の (○) をタップします。
  - https://www.sites.google.com/g.himeji-hyg.ed.jp/kateide/「ご家庭で活用できるサービス 一覧サイト」にアクセスし、各リンク先で学習を進めてください。
- 5. Chromebook の電源を切る
  - ディスプレイ右下の「ステータストレイ」(現在時刻等が表示されている部分)をタップ してメニューを開き、「ログアウト」の右にある電源のアイコンをタップしてください。

## 使用にあたっての注意事項

- 本端末は、原則として Google Chrome ブラウザを起動し「ご家庭で活用できるサービス 一覧サイト」内にある内容以外の使用を想定しておりません。端末の詳細操作方法等の ご質問はご遠慮ください。
- 本端末を使っての学習目的外の私的な使用については、姫路市教育委員会として認めておりません。トラブルを防ぐためにも必ずご家庭でルールを作りご使用ください。また、児童生徒だけでなく保護者の方の私的利用についてもご遠慮ください。
- 各家庭の Wi-Fi に接続していますので、フィルタリング等は家庭の環境に準ずる設定と なります。